# 云南省创业培训教学管理服务平台

http://yunnan.busionline.com

指导手册 (培训机构版)

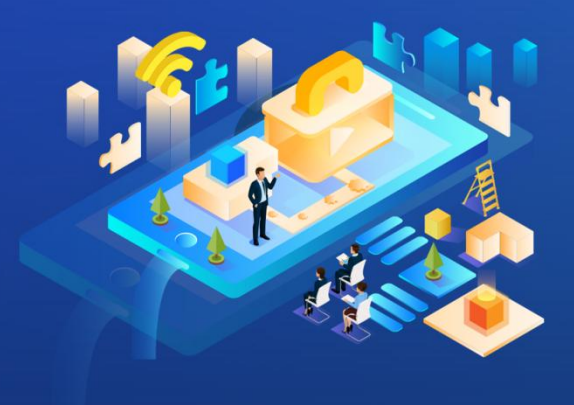

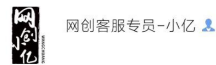

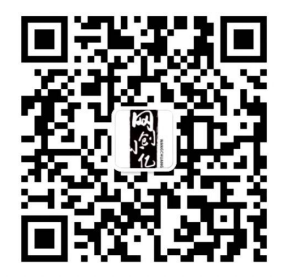

(微信扫一扫左侧二维码,即可添加平台客服微信,添加 时请备注:姓名+区域+机构名称) 技术单位:杭州沃土教育科技股份有限公司 更新时间: 2022 年 4 月

1

## 一、账号登录

登陆云南创业培训教学管理服务平台(以下简称"服务平台"): https://yunnan.busionline.com/使用账号(账号,密码由上一级主管部门开通 并提供默认初始密码)进行登录。登陆后点击相应系统进入,如下图所示:

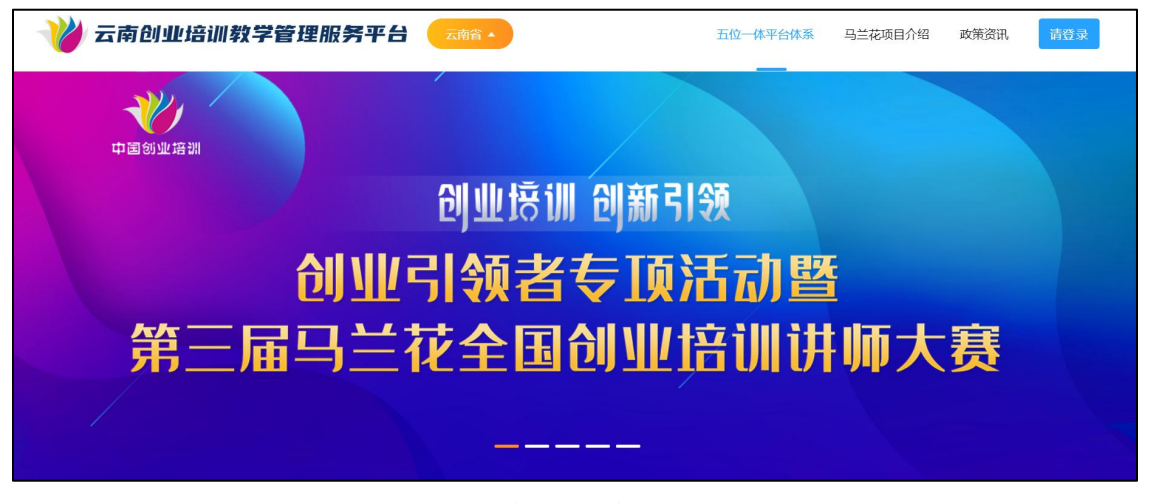

服务平台首页

| 💜 云南省创业培训教学管理服务平台 |                                                     | 返回首页    |
|-------------------|-----------------------------------------------------|---------|
|                   | 登录<br>账号<br>潮输入服号<br>潮输入服户名<br>密码<br>潮输入服码<br>潮输入服码 | ~~<br>~ |

服务平台登陆页面

#### 二、新建班级

点班级管理▶ 班级列表▶ 新建班级,核实必填项信息后点"提交",新建班级时 系统提示该班级讲师未录入创业培训教学管理平台,需联系主管部门或平台技术 方,待讲师录入平台后即继续新增,如下图所示:

|                                                                                                    |                                                               | i家加班级 ×                          |                 |
|----------------------------------------------------------------------------------------------------|---------------------------------------------------------------|----------------------------------|-----------------|
| A ROUTER                                                                                                    | 研级列表                                                          |                                  |                 |
| II AFRENER ~                                                                                                    | 34907 34C                                                     | APPARE O M I. O ML . M N I. TML  |                 |
| ▲ 申请审核 ~                                                                                                    | · · · · · · · · · · · · · · · · · · ·                         | "培训方式 国 经下款学 国 点理教学 国 直播教学       | 流失学员人数: 0       |
| M ROOME ~                                                                                                    |                                                               | * 班级名称 请能入内容                     |                 |
| ₩ 班级管理 へ                                                                                                    | <b>延委会称 ~</b>                                                 | <b>装装装</b>                       | 有汗白菜            |
|                                                                                                    | 当施入                                                           |                                  | WIEA            |
| * A196869                                                                                                    |                                                               | *课程 計出版 ^                        |                 |
| <ul> <li>(1)</li> <li>(1)</li></ul> |                                                               | 组织课表 创办你的企业(SVB)                 |                 |
| o recon                                                                                                    |                                                               | 网络创业培训(电商版)                      |                 |
|                                                                                                    | 经开班时间 按创建时间 按班级编码                                             | 1+13月27日) PVPP名台1322年44(3月1日18日) | \$P\$(1)新安信息 新用 |
|                                                                                                    |                                                               | *始濃的同 信 选择日期                     |                 |
|                                                                                                    | 网络创业编训(电陶板)【VN+DS-2021-0071】                                  | *开班地区 云南省 / 昆明市 / 五华区 ~          | 秋志: 日端班 😤       |
|                                                                                                    | 线下数字                                                          |                                  |                 |
|                                                                                                    | 地动地址: 云南省昆明市五华区                                               | 1780283E 380579                  | 9 至 2021-08-31  |
|                                                                                                    | 常说你的词: 2021-08-31 00:00 至 23:59<br>分别的时间: 2021-07-09 17:46-33 | *主智单位 调选择 🗸                      |                 |
|                                                                                                    | 510 197 Col 1 0 0 110005                                      | * 接速并师 选择并师                      |                 |
|                                                                                                    | 学员(2) 课程表 考试记录 考详意见 1                                         |                                  |                 |
|                                                                                                    |                                                               | 群交                               |                 |
|                                                                                                    |                                                               |                                  |                 |

新建班级时界面

标\*星号为必填项,班级类型的选择(集体面授请选择线下培训、远程直播线上 授课请选择线上、集体面授加在线学习请选择线上+线下的培训方式)核实信息 无误后点击提交。

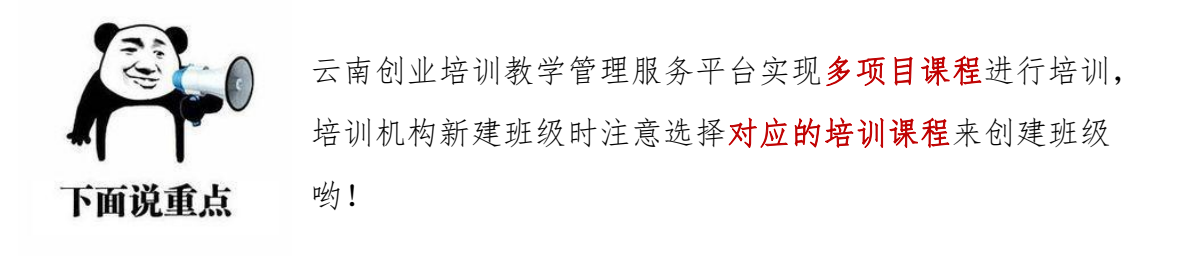

#### 三、申请审核

点申请审核▶ 我的申请▶ 新增,审核类型选择"开班申请",选中新建的班级并 导入课程表后核对审核单位无误点击立即创建,如下图所示:

| ◎ 返回门户首页 |   | 我的由请 |                                         |              |                     |                  |    |              |
|----------|---|------|-----------------------------------------|--------------|---------------------|------------------|----|--------------|
| ♠ 数据看板   |   |      |                                         |              |                     |                  |    |              |
| ■ 基础管理   | ~ | 中请类型 | 所属课程                                    |              |                     |                  |    |              |
| ▲ 申请审核   | ^ | 请选择  | ~ : : : : : : : : : : : : : : : : : : : |              |                     |                  |    | Ez ma        |
| 我的申请     |   |      |                                         |              |                     |                  |    |              |
| ■ 班级管理   | ~ |      |                                         |              |                     |                  |    |              |
| 🗎 教材订购   | ~ |      |                                         |              |                     |                  |    | 新闻           |
| • 系统设置   | ~ | 申请分类 | 班级                                      | 所属课程         | 申请时间                | 审核时间             | 状态 | 操作           |
|          |   | 开班申请 | 2021年文山 第10期网络创业培<br>训班                 | 网络创业培训 (电商版) | 2021-04-23 16:02:10 | 2021-04-23 16:05 | 通过 | ·洋橋 金5518255 |

新建申请审核界面

|        | 返回门户首页 | <ul> <li>← 返回</li> </ul>                | 我的申请                      |             |                |  |      |
|--------|--------|-----------------------------------------|---------------------------|-------------|----------------|--|------|
| ★ 数据   |        |                                         |                           | 良ん連志        | ×              |  |      |
| ## ##R |        | * 申请拼型                                  | 开班申请                      | (3) (MAR)   |                |  |      |
| ▲ 申請   |        |                                         |                           | ∂.结由上49     | 课表模板.xlsx 点击下航 |  |      |
| 我的     |        | * 申请班级                                  | 2021年                     | a<br>19 - 2 |                |  |      |
| ♥ 班線   |        | 审核机构                                    | 2 文山州公共就业和人才服务局           |             |                |  |      |
| ■ 較核   |        |                                         | 2021 05 20 75 2021 05 04  |             |                |  |      |
| ◎ 系部   |        | Alf Alf Alf Alf Alf Alf Alf Alf Alf Alf | ) 2021-05-28 至 2021-06-04 |             |                |  |      |
|        |        | * 课程表                                   | · 网络创业培训(电商版)课程表          |             |                |  | 2    |
|        |        | 申请说明                                    |                           |             |                |  | #585 |
|        |        |                                         |                           |             |                |  |      |
|        |        |                                         |                           |             |                |  |      |
|        |        | 申请文件                                    | 自上传附件                     |             |                |  |      |
|        |        |                                         |                           |             |                |  |      |
|        |        |                                         | 立定的包括作                    |             |                |  |      |
|        |        |                                         |                           |             |                |  |      |

申请编辑详情界面

四、激活学员账号(审核通过后,班级列表中自动生成班级信息) 点班级管理▶ 班级列表▶ 学员▶ 批量导入▶ 激活,下载导入模板,填写相关信息 后导入平台,核对导入的学员信息,核实后点击批量激活即可生成学员账号,激 活后即可查看学员账号如下图所示:

| • ¥    | · 信训学品                                                                                                    |  |
|--------|----------------------------------------------------------------------------------------------------|--|
| 合 数据者  |                                                                                                    |  |
| 11 基础的 | ☆八子及<br>☆川学员数量: 35 合格学员数量: 34                                                                                                    |  |
| 💄 申請單  | の広生上の 学品教授医 xixx 曲主下號                                                                                                    |  |
| ♥ 班级管  |                                                                                                    |  |
| 班级歹    |                                                                                                    |  |
| ■ 救材で  |                                                                                                    |  |
| • 系统设  | and a second transformed to the second transformed to the second terms of the second terms of terms of terms of t |  |
|        |                                                                                                    |  |
|        | 1                                                                                                    |  |

批量导入学员界面

| ◎ 返回门户首页 | D | 控训受吕       |           |          |             |        |             |       |      |             |             |                 |
|----------|---|------------|-----------|----------|-------------|--------|-------------|-------|------|-------------|-------------|-----------------|
| ♠ 数据看板   |   | 山加于贝       |           |          |             |        |             |       |      |             |             |                 |
| ■ 基础管理   | ~ | 培训学员数量: 35 |           | 合格学员数量   | : 34        | 创业规划业数 | <b>R:</b> 0 |       |      |             |             |                 |
| ▲ 申請审核   | ~ |            |           |          |             |        |             |       |      |             |             |                 |
| ■ 班级管理   | ^ | 学员姓名 ~     |           |          |             |        |             |       |      |             |             |                 |
| 班级列表     |   | JHORE N.   |           |          |             |        |             |       |      |             |             |                 |
| 🗎 数材订购   | * |            |           |          |             |        |             |       |      |             |             |                 |
| ✿ 系统设置   | ~ |            |           |          |             |        |             |       |      | 主法服券入 も法服務者 | 19出账号 自批量删除 | 新聞 ~ 新聞         |
|          |   |            |           |          |             |        |             |       |      |             |             |                 |
|          |   | 1 姓名       | 用户        | 性别 出資    | 的与表现 理论成绩   | 实践成果   | 规划书         | C ONE | 手机号码 | 家庭住址        | 学员类型        | Biffs and and a |
|          |   | 谢红秀        | S21029975 | <u>大</u> | 86          | 85     | 85          | -     | -    | 云南省文山州富宁县   | 城镇登记失业人员    | 管理 ~            |
|          |   | □ 王佳       | S21029976 | 女 合權     | <b>5</b> 60 | 85     | 80          | -     | -    | 云南省文山州丘北县   | 城镇登记失业人员    | 管理 ~            |

查看或导出学员账号界面

## 五、理论及实践成果详情等信息查看

点班级管理▶ 班级列表▶ 学员▶ 理论详情、实践成果详情等。如下图所示:

|                | ξ, | 培训学  | 学员       |      |     |            |      |        |             |                |            |                 |           |       |             |
|----------------|----|------|----------|------|-----|------------|------|--------|-------------|----------------|------------|-----------------|-----------|-------|-------------|
| ↑ 数据看板         |    |      |          |      |     |            |      |        |             |                |            |                 |           |       |             |
| <b>##</b> 基础管理 | ~  | 均能认用 | 学员数量: 35 |      | 合格学 | 员数量: 34    |      | 创业规划业数 | <b>R:</b> 0 |                |            |                 |           |       |             |
| ▲ 申请审核         | ~  |      |          |      |     |            |      |        |             |                |            |                 |           |       |             |
| ◎ 班级管理         | ^  | 学员   | 姓名 🗸     |      |     |            |      |        |             |                |            |                 |           |       |             |
| 班级列表           |    | 10   | 服人       |      |     |            |      |        |             |                |            |                 |           | 雪重    | 自治          |
| 🗎 教材订购         | ~  |      |          |      |     |            |      |        |             |                |            |                 |           |       |             |
| ✿ 系统设置         | ~  |      |          |      |     |            |      |        |             |                |            | ※我量号入  る我量要満  1 | eure onen | 打印 ~  | 新聞          |
|                |    |      | 姓名       | 用户   | 性别  | 出勤与表現      | 理论成绩 | 实践成果   | 规划书         | 身份证            | 手机号码       | 家庭住址            | 学员类型      | 理论成绩单 | 2<br>****** |
|                |    |      | 谢红秀      |      | 女   | 合格         | 86   | 85     | 85          |                | -          | 云南省文山州富宁县       | 城镇登记失业人员  | 成果打印  |             |
|                |    |      | 王住       | -    | 女   | <b>615</b> | 60   | 85     | 80          |                | -          | 云南省文山州丘北县       | 城镇登记失业人员  | 规划书打印 |             |
|                |    | D    | 邹云东      | 1000 | 女   | 台橋         | 90   | 80     | 80          | manager of the | and so the | 云南省昭道市镇雄县       | 城镇登记失业人员  | 成绩单打印 |             |

实践成果及理论成绩查看及打印入口

### 六、实践成果打印

点班级管理▶ 班级列表▶ 管理▶ 学员▶ 打印,下拉框可以打印理论成绩、实践成 果成绩、实践成果及规划书打印,如下图所示:

| 成果打印                                                                                                    | 创业培训                                                | (电商)店铺成果 得分:85                        | 1           | 打印       | 1张纸                      |       |      |
|----------------------------------------------------------------------------------------------------|-----------------------------------------------------|---------------------------------------|-------------|----------|--------------------------|-------|------|
|                                                                                                    | 100ER:<br>20142312/2/2017                           | · · · · · · · · · · · · · · · · · · · |             | 目标打印机    | 👼 Canon IR2002/2202 UF 👻 |       | ٦    |
|                                                                                                    | 学校校告:<br>浙江州<br>模拟典域这级现户名:                          | · · · · · · · · · · · · · · · · · · · |             | 网页       | 全部 🔫                     | 得分:85 |      |
| 机构名称:                                                                                                    | 600 AntOwiett:<br>http://newshop.busionline.com/Sto | 截影III獲月<br>re/shopDetail/sid/285347   |             | 份数       | 1                        |       |      |
| 文山卓立职业培训学校                                                                                                    | 第三方总辅用户名:                                           | 第三方法辅名称:<br>就影江线闩己辅                   |             | 布局       | (U)向 ~                   |       |      |
| 学员姓名:                                                                                                    | https://shop491987713.taobeo.com                    | 总城宝贝图:                                |             | 更多设置     | ^                        |       |      |
| 10.0                                                                                                    |                                                     |                                       |             | 相張尺寸     | A4 -                     |       |      |
| 模拟商城店铺用户名:                                                                                                    | <u>.</u>                                            |                                       |             | 每个工作表的页数 | 1 -                      |       | •    |
| <u></u>                                                                                                    | RAIFTER                                             |                                       |             | 边距       | 5K3A -                   |       | EJED |
| 模拟商城店铺地址:                                                                                                    |                                                     |                                       |             | 编故       | 自主义 →                    |       |      |
| http://newshop.busionline.com/S                                                                                                    |                                                     | 94829                                 |             |          | 69                       |       |      |
| 第二方店铺用户名:                                                                                                    |                                                     |                                       | 商品公工総       | 日店铺      | 打印 取消                    |       |      |
| 第三方店铺地址:                                                                                                    |                                                     |                                       | MIG/71119   |          |                          |       |      |
| https://                                                                                                    |                                                     |                                       |             |          |                          |       |      |
| 店铺装修图:                                                                                                    |                                                     |                                       | 店铺宝贝图       | 1:       |                          |       |      |
| the comparison of the backward on the test of the test of test of test of tes | stand ward web strategies and a                     | mill face place and a size -          | 8/8<br>1871 | PRESS T  |                          |       |      |

成果打印界面

(点击打印后,建议先预览并调整缩放比例,确保打印出来的表单信息齐全,首次打印建议先打印一个学员的检查后,再进行批量打印。计划书及报表打印注意 事项同上)

## 七、报表下载

点班级管理▶ 班级列表▶ 管理▶ 报表,即可下载所需报表,如下图所示:

| 👋 云南创业培训                                                                                                    |                                                                                                    |                   |
|----------------------------------------------------------------------------------------------------|----------------------------------------------------------------------------------------------------|-------------------|
| ⊙ 返回门户首页                                                                                                    |                                                                                                    |                   |
| <ul> <li>↑ 数据目板</li> <li>詳 基础目型</li> <li>・</li> <li>・</li></ul> | 2021年文山住         00000年344441000         10000年344441000         10000年344441000         10000年344441000         10000年344441000         10000年344441000         10000年34444100         10000年34444100         10000年34444100         10000年34444100         10000年34444100         10000年34444100         10000年34444100         10000年34444100         100000年34444100         10000年344441000年34444100         10000年34444100         10000年344441000年3444410         10000年34444100         10000年34444100         10000年34444100         10000年34444100         10000年34444100         10000年34444100         10000年344441000年3444100         10000年344441000年34444100         10000年34444100         10000年34444100         10000年34444100         1000043444100         1000043444100         1000043444100         1000043444100         1000043444100         100004344100         100004344100         100004344100004344100         100004344100004344100         100004344100004344100         1000043441000043441000044410000444410000444410000444410000444410000444441000044444100004444410000444444 |                   |
| O 系统设置 ~                                                                                                    | 응해있는 1 · · · · · · · · · · · · · · · · · ·                                                                                                    | <b>2</b><br>83583 |
|                                                                                                    | 地図00021: 近荷構成型地技術業務目後的な出版書 1873): 2020-12-12 至 2020-12-18 1 1 1 1 2 2 2 2 2 2 2 2 2 2 2 2 2 2 2                                                                                                    |                   |
|                                                                                                    | #150(61+: 33 / 35         x0(0)(61+: 33 / 35           #250(x)         #160                                                                                                    |                   |

报表下载界面

#### 八、注意事项

1. 理论考试注意事项:

①理论次数

考试共计2次:正式考试1次,补考1次,请告知学员谨慎操作,2次不通过,则不合格

2练习刷题路径

关注微信公众号【网络创业培训】▶【亿卓智库】▶【答题通关】 为提高学员考试通过率,请告知学员在多加练习,没事多复习哦<sup>~~~</sup> ③PC端、移动端都可以进行考试

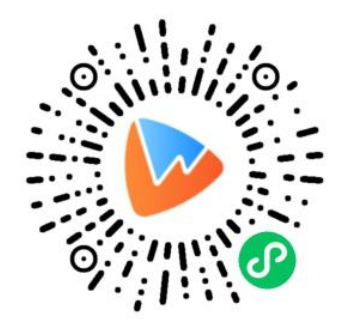

(手机端请使用微信扫描,关注小程序)

#### 2. SYB 创业计划书考核要求

指导学员本人填写纸质版计划书(要求字迹清晰工整),指导学员本人填写 纸质版计划书(要求字迹清晰工整),由培训讲师进行审查,审查通过后在计划 书最后一页进行签字确认。 提交要求:要求使用高性能、高清晰度的扫描机/相机/手机等工具进行扫描 或拍照;上传的图片要求内容完整;按照计划书页面顺序,进行单面(A4样式) 逐一扫描/拍摄,共计16页;按照顺序上传至指定入口,并备注相应序号(页码)。

| 创业计划书                                                                                                    | 序号:                | 1                                                                                                    | 序号:                          | - Bigg<br>Martin Contribution and a fair,<br>1994 - Call and Call and a fair, | 序号:                  |
|----------------------------------------------------------------------------------------------------|--------------------|----------------------------------------------------------------------------------------------------|------------------------------|-------------------------------------------------------------------------------|----------------------|
| enze teku                                                                                                    | 1                  | (1) The calculate in the activity of the set of the set of the     | 2                            | OMALISZMANIAN DISELA CARA                                                     | 3                    |
| annon, m. 6. 4L<br>annon, m. 6. 4L<br>annon, L. M. 198<br>annon, L. M. 198<br>annon, L. M. 198<br>annon, L. M. 198<br>annon, L. M. 198<br>annon, M. 198<br>annon, M. 1 | <b>图片名称:</b><br>封面 | - Construction of the second second s | <b>图片名称:</b><br>企业概况,企业者个人情况 | Simple rescuert, inguitted                                                    | <b>图片名称:</b><br>市场评估 |
| 查                                                                                                    | 看                  |                                                                                                    | 查看                           |                                                                               | 查看                   |